# Teclado TRD-Touch

Versión 00.03.03

Esta versión, en las centrales CR800 versiones 0206xx y 0214xx, simula el teclado común de teclas y LED's. En las centrales CR800 versiones 021504 y posteriores tiene una interfaz de comando gráfica que hace el uso mucho más simple y amigable.

### Pantallas de operación:

• Pantalla 1 (INICIO):

Se pueden visualizar las 8 zonas o 16 zonas (en caso de estar habilitado el expansor de zonas o zonas de teclado por encima de la zona 09).

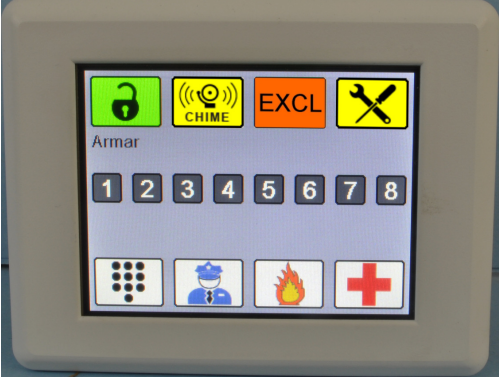

Indicadores de estado:

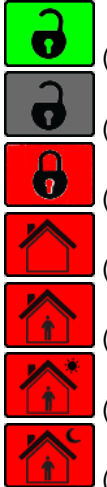

(Verde) Listo para armar

(Gris) Zonas abiertas. No se puede armar (cerrar o excluir zonas abiertas para armar)

(Rojo) Armada

(Rojo) Armado ausente (activa todas las zonas)

(Rojo) Armado presente (quedan excluidas las zonas tipo 05 y 06. Ver manual sección 000)

(Rojo) Armado presente día (quedan excluidas las zonas tipo 05, 06, 25 y 26)

(Rojo) Armado presente noche (quedan excluidas las zonas tipo 05 y 06)

Indicadores de sistema:

| Fallas.                                                           |
|-------------------------------------------------------------------|
| EXCL (Naranja) Zonas excluidas.                                   |
| (Gris) No hay zonas excluidas.                                    |
| (((Q)))<br>CHIME (Amarillo) Avisador apertura de zonas. Activado  |
| (((Q)))<br>CHIME (Blanco) Avisador apertura de zonas. Desactivado |
| Memoria de disparo.                                               |
| Teclas de función:                                                |
| Policía (Asalto silencioso)                                       |
| Emergencia médica                                                 |
| Fuego                                                             |
| Pánico audible                                                    |

Salida PGM (activa salida PGM programada)

Botonera (pasa a la pantalla 2 "teclado numérico")

Atenuación de brillo: Si no se pulsa ninguna tecla por 1 minuto el teclado baja automáticamente el brillo.

#### • Pantalla 2 (BOTONERA):

Teclado numérico completo, tecla de escape nara volver a la pantalla 1 (INICIO) indicadores de estado de 8 zonas o 16 zonas, "Listo", "Armado" y "Sistema".

Si no se pulsa ninguna tecla por unos segundos, estando en pantalla 2, el teclado vuelve a pantalla 1.

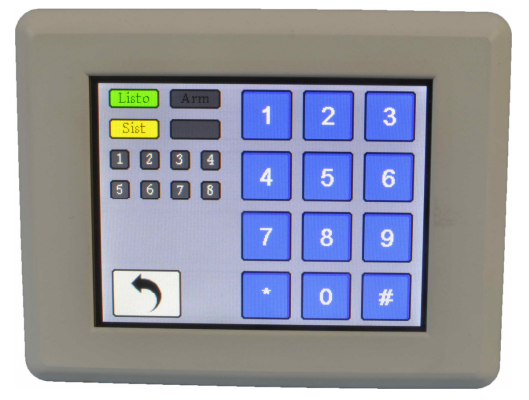

#### Modo de uso:

#### Activación

•

Para activar la alarma debe pulsar 🔽 (verde).

- Si no está habilitada la función de armado rápido (sección 006 opción 4) pasa a la pantalla 2 (botonera) para que ingrese el código (también puede pulsar el ícono botonera).
- Si está habilitada la función armado rápido pasa a la siguiente pantalla:

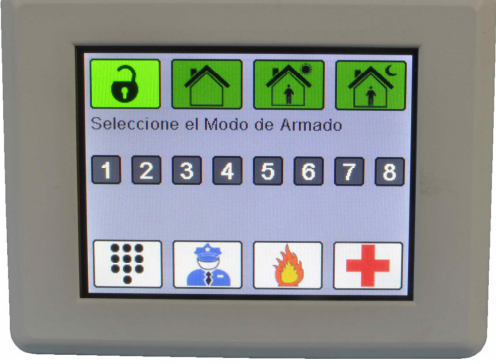

NOTA: Si el botón de armado presente noche se encuentra grisado es porque no está activa la función presente día/noche. Ver secciones 000 y 011.

#### Funciones de los botones de armado rápido

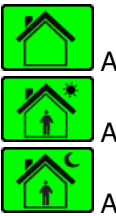

Armado ausente. Activa todas las zonas

Armado presente día. Excluye las zonas programadas como tipo 05, 06, 25 y 26

Armado presente noche. Excluye las zonas 05 y 06

Una vez pulsado cualquier botón de armado vuelve a la pantalla 1 indicando que tipo de armado seleccionó y si tiene o no demora de entrada.

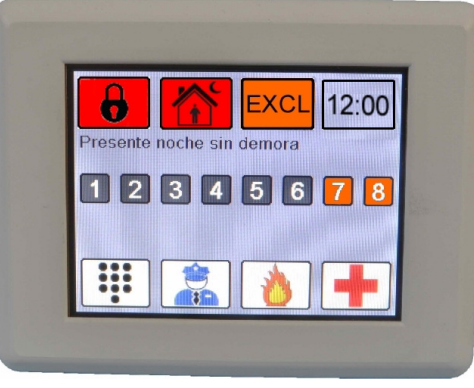

En este caso, pulsando el botón de armado presente noche puede cambiar a la/s zona/s demorada/s como instantánea (sin demora de entrada) y viceversa.

Lo mismo ocurre si arma en modo presente día o en modo ausente.

Nota: Si se encuentra habilitada la función "Salida rápida" (sección 006 opción 5) no se puede cambiar, en armado ausente, la/s zona/s demorada/s como instantánea (sin demora de entrada).

Si se encuentra activada la salida rápida (sección 006 opción 5), una vez armada la alarma, se puede pulsar para que se inicie la demora de salida, es decir, tiene 2 minutos para abrir y cerrar la zona demorada, una vez que se cerró la zona demorada termina el tiempo de salida. Si no se abre la zona demorada antes de los 2 minutos, se cancela el tiempo de salida.

Esta función se puede utilizar una vez por ciclo de armado, es decir, una vez que se utilizó no funciona más hasta que desactive y vuelva a activar.

Como la alarma se encuentra en modo presente noche existen zonas excluidas (las tipo 05 y 06), por ello se

encuentra encendido el botón EXCL y las zonas excluidas en color naranja.

Estando la alarma activada puede pulsar el botón Excl. para quitar las exclusiones de las zonas, pero no se pueden excluir otras zonas ni volver a excluir la/s zona/s que se le/s quitó la exclusión.

#### Desactivación:

- Pulsar para pasar a pantalla botonera, luego digitar el código para desactivación.
- Si se abre la zona demorada pasa automáticamente a la pantalla botonera. Si se dispara una zona, pánico ó fuego pasa automáticamente a la pantalla botonera. •

#### **Memorias**

Si la alarma se dispara, luego de desactivar, la pantalla de inicio se verá de la siguiente manera:

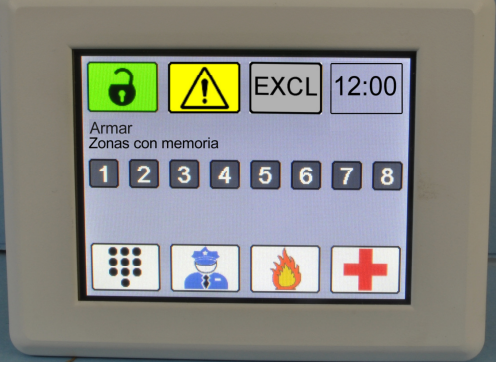

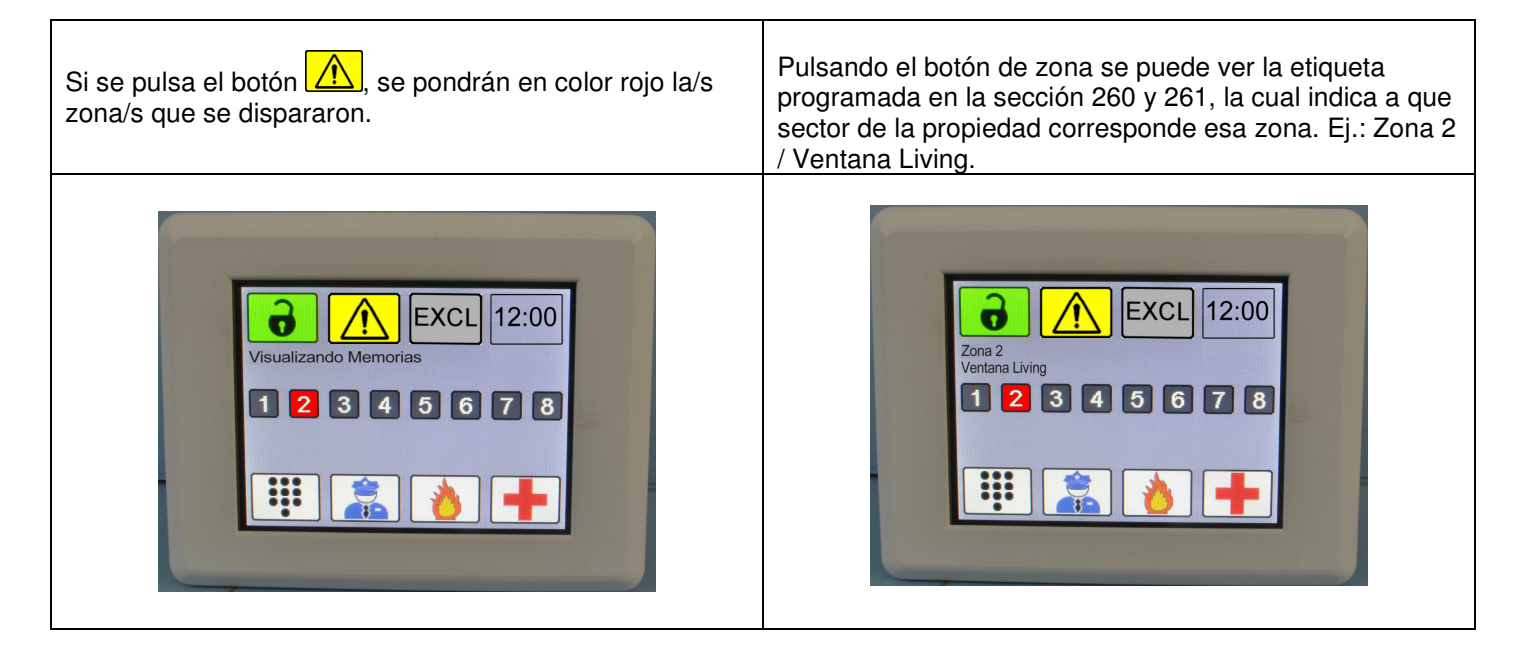

| Valor | Me             | nsaje     | Valor |           | Mensaje        |   |
|-------|----------------|-----------|-------|-----------|----------------|---|
| 001   | Dormitorio     | 1         | 031   | ventana   | Cocina         |   |
| 002   | Dormitorio     | 2         | 032   | ventana   | Comedor Diario |   |
| 003   | Dormitorio     | 3         | 033   | ventana   | Living         |   |
| 004   | Dormitorio     | 4         | 034   | ventana   | Garage         |   |
| 005   | Dormitorio     | 5         | 018   | Play Room |                |   |
| 006   | Cocina         |           | 019   | Lavadero  |                |   |
| 007   | Comedor Diario |           | 020   | Galpón    |                |   |
| 800   | Living         |           | 021   | Quincho   |                |   |
| 009   | Lavadero       |           | 022   | Baño      |                |   |
| 010   | Garage         |           | 023   | Estudio   |                |   |
| 011   | Porch          |           | 024   | Escalera  | 1              |   |
| 012   | Terraza        |           | 025   | Escalera  | 2              |   |
| 013   | Patio          | Delantero | 026   | ventana   | Dormitorio     | 1 |
| 014   | Patio          | Trasero   | 027   | ventana   | Dormitorio     | 2 |
| 015   | Pasillo        |           | 028   | ventana   | Dormitorio     | 3 |
| 016   | Jardin         | Delantero | 029   | ventana   | Dormitorio     | 4 |
| 017   | Jardin         | Trasero   | 030   | ventana   | Dormitorio     | 5 |

| Valor | Mensaje   |                | Valor     | Mensaje |             |          |          |
|-------|-----------|----------------|-----------|---------|-------------|----------|----------|
| 031   | ventana   | Cocina         |           | 093     | Sensor      | Exterior | 2        |
| 032   | ventana   | Comedor Diario |           | 094     | Sensor      | Exterior | 3        |
| 033   | ventana   | Livina         |           | 095     | Sensor      | Exterior | 4        |
| 034   | ventana   | Garage         |           | 096     | Sensor      | Exterior | 5        |
| 035   | ventana   | Pasillo        |           | 097     | Perimetral  | 1        |          |
| 036   | ventana   | Play Room      |           | 098     | Perimetral  | 2        |          |
| 030   | ventana   |                |           | 000     | Porimetral  | 2        |          |
| 037   | ventana   | Lavauero       |           | 100     | Derimetral  | 3        |          |
| 030   | ventana   | Estudio        | 1         | 100     |             | 4        |          |
| 039   | ventana   | Escalera       | 1         | 101     | Medianera   | 1        |          |
| 040   | ventana   | Escalera       | 2         | 102     | Medianera   | 2        |          |
| 041   | Ventana   | Galpón         |           | 103     | Medianera   | Fondo    |          |
| 042   | Ventana   | Quincho        |           | 104     | Antidesarme | Sirena   | 1        |
| 043   | Ventana   | Baño           |           | 105     | Antidesarme | Sirena   | 2        |
| 044   | Ventana   | 1              |           | 106     | Antidesarme | Panel    |          |
| 045   | Ventana   | 2              |           | 107     | Antidesarme | 1        |          |
| 046   | Ventana   | 3              |           | 108     | Antidesarme | 2        |          |
| 047   | Ventana   | 4              |           | 109     | Antidesarme | 3        |          |
| 048   | Ventana   | 5              |           | 110     | Antidesarme | 4        |          |
| 049   | Ventana   | 6              |           | 111     | Local       | 1        |          |
| 050   | Ventana   | 7              |           | 112     | Local       | 2        |          |
| 051   | Ventana   | 8              |           | 113     |             | 3        |          |
| 052   | Ventana   | 9              |           | 11/     |             | 1        |          |
| 052   | Ventana   | 10             |           | 115     | Bortón      | 1        |          |
| 055   | Ventana   | 10             |           | 110     | Portón      |          | <u> </u> |
| 054   | Ventana   | 11             |           | 110     | Portón      | 2        |          |
| 055   | Ventana   | 12             |           | 11/     | Porton      | 3        |          |
| 056   | Puerta    | Dormitorio     | 1         | 118     | Portón      | 4        |          |
| 057   | Puerta    | Dormitorio     | 2         | 119     | Cortina     | 1        |          |
| 058   | Puerta    | Dormitorio     | 3         | 120     | Cortina     | 2        |          |
| 059   | Puerta    | Dormitorio     | 4         | 121     | Cortina     | 3        |          |
| 060   | Puerta    | Dormitorio     | 5         | 122     | Cortina     | 4        |          |
| 061   | Puerta    | Cocina         |           | 123     | Sector      | 1        |          |
| 062   | Puerta    | Comedor Diario |           | 124     | Sector      | 2        |          |
| 063   | Puerta    | Living         |           | 125     | Sector      | 3        |          |
| 064   | Puerta    | Garage         |           | 126     | Sector      | 4        |          |
| 065   | Puerta    | Pasillo        |           | 127     | Sector      | 5        |          |
| 066   | Puerta    | Play Room      |           | 128     | Sector      | 6        |          |
| 067   | Puerta    | Lavadero       |           | 129     | Sector      | 7        |          |
| 068   | Puerta    | Estudio        |           | 130     | Sector      | 8        |          |
| 000   | Puorta    | Escalora       | 1         | 121     | Sector      | 9        |          |
| 005   | Puerta    | Escalora       | 2         | 122     | Sector      | 10       |          |
| 070   | Puerta    | Escalera       | 2         | 132     | Sector      | 10       |          |
| 071   | Puerta    |                |           | 133     | Sector      | 11       |          |
| 072   | Puerta    | Quincho        |           | 134     | Sector      | 12       |          |
| 0/3   | Puerta    | Bano           |           | 135     | Sector      | 1.0      | -        |
| 074   | Puerta    | 1              |           | 136     | Sector      | 14       |          |
| 075   | Puerta    | 2              |           | 137     | Sector      | 15       | ┣        |
| 076   | Puerta    | 3              |           | 138     | Sector      | 16       |          |
| 077   | Puerta    | 4              |           | 139     | Sector      | 17       | <u> </u> |
| 078   | Puerta    | Delantera      |           | 140     | Sector      | 18       | <u> </u> |
| 079   | Puerta    | Trasera        |           | 141     | Sector      | 19       |          |
| 080   | Barrera   | Frente         |           | 142     | Sector      | 20       |          |
| 081   | Barrera   | Trasera        |           | 143     | Sector      | 21       |          |
| 082   | Claraboya | 1              |           | 144     | Sector      | 22       |          |
| 083   | Claraboya | 2              |           | 145     | Sector      | 23       | 1        |
| 084   | Clarabova | 3              |           | 146     | Sector      | 24       |          |
| 085   | Clarabova | 4              |           | 147     | Sector      | 25       |          |
| 086   | Barrera   | Balcón         | Delantero | 148     | Sector      | 26       | <u> </u> |
| 087   | Barrera   | Balcón         | Trasero   | 149     | Sector      | 27       |          |
| 088   | Barrera   | Evterior       | 1         | 150     | Sector      | 28       | ├──      |
| 000   | Barrara   | Exterior       | 2         | 151     | Sector      | 20       | ├──      |
| 009   | Darrera   | Exterior       | 2         | 150     | Sector      | 20       | <u> </u> |
| 090   | Darrera   | Exterior       | 3         | 152     | Sector      | 30       | ┨───     |
| 091   | вarrera   | Exterior       | 4         | 153     | Sector      | 131      | <u> </u> |
| 092   | Sensor    | Exterior       | 1         | 154     | Sector      | 32       |          |

Luego de activar y desactivar la memoria de disparo desaparece y vuelve a aparecer el ícono "CHIME".

#### Fallas

Cuando el sistema tiene que indicar una falla, la pantalla de inicio se verá de la siguiente manera:

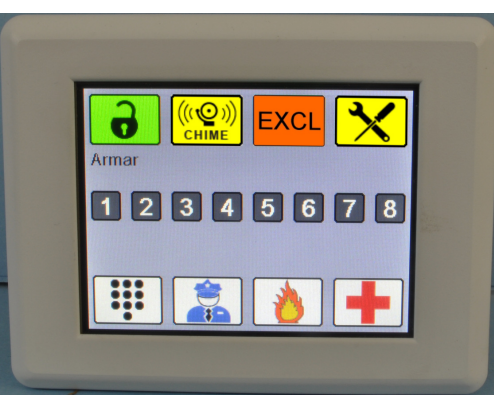

Si se pulsa el botón 🔀, se pondrán en color rojo la/s zona/s según la falla detectada

| Falla [1] | Falla de RF (radio frecuencia) sensores          | Falla [5] | Falla de campana. Indica que está abierto el  |
|-----------|--------------------------------------------------|-----------|-----------------------------------------------|
|           | inalambricos. Ver ^ 6 (codigo) 8.                |           | circuito de campana o el fusible quemado.     |
| Falla [2] | Falla de CA. Indica que falta alimentación de    | Falla [6] | Falla de 12V de periféricos.                  |
|           | línea de corriente alterna.                      |           | Indica que el fusible de 12V de alimentación  |
|           |                                                  |           | de periféricos esta quemado.                  |
| Falla [3] | Falla del batería. Indica batería baja.          | Falla [7] | Falla del reloj. Indica que el reloj debe ser |
|           |                                                  |           | puesto en hora                                |
| Falla [4] | Falla de línea telefónica. Indica falta de línea | Falla [8] | Discador telefónico personal deshabilitado    |
|           | telefónica.                                      |           | por usuario mediante [*] [6] [70].            |

#### Teclas de función

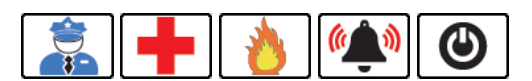

Los íconos de las tres teclas de función responden directamente a lo programado en la sección 034. Los íconos van cambiando según la función programada. Si en un botón se programan dos funciones, instantánea y retenida, siempre muestra el ícono según la función instantánea.

### Recibir SMS

Se pueden enviar hasta 5 mensajes de texto (50 caracteres) a la alarma para que lo muestre el teclado TRD-TOUCH.

Desde cualquier celular puede enviar un SMS con el siguiente formato:

- \*1234PRG250Txxxxxxxx\*
- \*1234PRG251Txxxxxxxx\*
- \*1234PRG252Txxxxxxxx\*
- \*1234PRG253Txxxxxxxxx\*
- \*1234PRG254Txxxxxxxx\*

Donde xxxxxxx sería el texto que aparece en el teclado y 1234 es el PIN de SMS

Ej.: \*1234PRG250TEstimado cliente recuerde abonar su factura\*

#### Para borrar SMS: \*1234PRG250T\*

En la sección 249 se programa cuanto tiempo el SMS permanece en pantalla y cada cuanto tiempo el teclado emite beep y vuelve a mostrar SMS

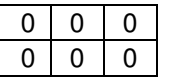

Tiempo que tarda en volver a avisar y mostrar SMS (en segundos). Si se carga 000 no muestra SMS Tiempo que permanece el SMS en pantalla. Si se carga 000, el SMS no se borra hasta que toque la pantalla.

## Pantallas de operación (simulador de teclado LED):

• Pantalla 1 (INICIO): Se pueden visualizar las 16 zonas, indicadores de estado "Listo", "Armado" y "Sistema". También incluye teclas rápidas P, F, A y una tecla con un ícono que representa un teclado para pasar a la pantalla 2 "teclado numérico".

• Pantalla 2: Teclado numérico completo, tecla de escape "ESC" para volver a la pantalla 1 (INICIO) indicadores de estado de 8 zonas, "Listo", "Armado" y "Sistema".

Si no se pulsa ninguna tecla por unos segundos, estando en pantalla 2, el teclado vuelve a pantalla 1.

Atenuación de brillo: Si no se pulsa ninguna tecla por 1 minuto el teclado baja automáticamente el brillo.

## Pantallas de seteos:

- Pantalla de selección de número de teclado.

Para entrar en esta pantalla se debe alimentar el teclado con un puente entre los pines 3 y 4 del conector de programación.

Tiene los siguientes campos:

| • Recuadro con fondo verde que indica el número de teclado.                            |
|----------------------------------------------------------------------------------------|
| • Teclas del 1 al 8 para seleccionar el número de teclado en caso de querer cambiarlo. |
| • Tecla # para salir de esta pantalla y entrar en la Pantalla 1 de Operación (INICIO). |
| Tecla C para pasar a la pantalla de calibración de Touch-Screen.                       |

Para salir de esta pantalla pulsar tecla C o # y se salva automáticamente el número de teclado en la memoria no volátil.

- Pantalla de calibración de touch-screen.

A esta pantalla se puede entrar desde la pantalla de selección de número de teclado, o de manera directa alimentando el teclado con un puente entre los pines 3 y 5 del conector de programación.

Esta pantalla tiene los siguientes campos:

• Dos pequeños recuadros de borde negro y fondo blanco en los ángulos superior izquierdo e inferior derecho que son los puntos de calibración.

• Dos recuadros con fondo naranja claro donde aparecerá un numero que indicará la

cantidad de veces consecutivas que se presiono en cada punto de calibración

Para calibrar se debe presionar 4 veces consecutivas de manera precisa en cada punto de calibración. Si se presiona en una posición muy corrida de la anterior la cuenta se vuelve a 0.

Se recomienda usar un lápiz o algún elemento con punta fina pero que sea redondeada (para no dañar el touchscreen). Cuando se alcanzan los cuatro toques consecutivos correctos en los dos puntos se realiza automáticamente la calibración, se salvan los parámetros en memoria no volátil y el teclado pasa a la pantalla de operación 1 (INICIO).

## Pantalla de error de comunicación:

El teclado entra en esta pantalla si no tiene comunicación con la central por el bus de datos. Motivos probables:

- Hay otro teclado en uso.
- Problemas en el cableado de teclado.
- Jumper de reset colocado.

Sale automáticamente, cuando se restablece la comunicación, pasando a la pantalla de operación 1 (INICIO).

En esta pantalla aparece el número de teclado.

Si se presiona la pantalla estando puesto el puente entre los pines 3 y 4 pasa a la pantalla de selección de número de teclado.

Alarmas Tausend - Av. Mitre 1171 - Florida - Vicente López - Bs. As. Tel: 011-4730-4445 / 4760-0066 Web: <u>www.alarmastausend.com</u> mail: <u>tausend@sion.com</u>